## TELO Login modification 06.01.2017

|              | THE TU<br>Exch | VITION<br>ANGE           | Opening Doors,<br>Enabling br | Creating Opportunities<br>ight futures since 1954<br>78°~ • Q |
|--------------|----------------|--------------------------|-------------------------------|---------------------------------------------------------------|
| About TE - F | amilies        | Prospective Membership 👻 | Board Portal Login            | TELO Only Resources Login                                     |
|              |                |                          |                               |                                                               |

Click on the TELO Login option

## The screen below appears

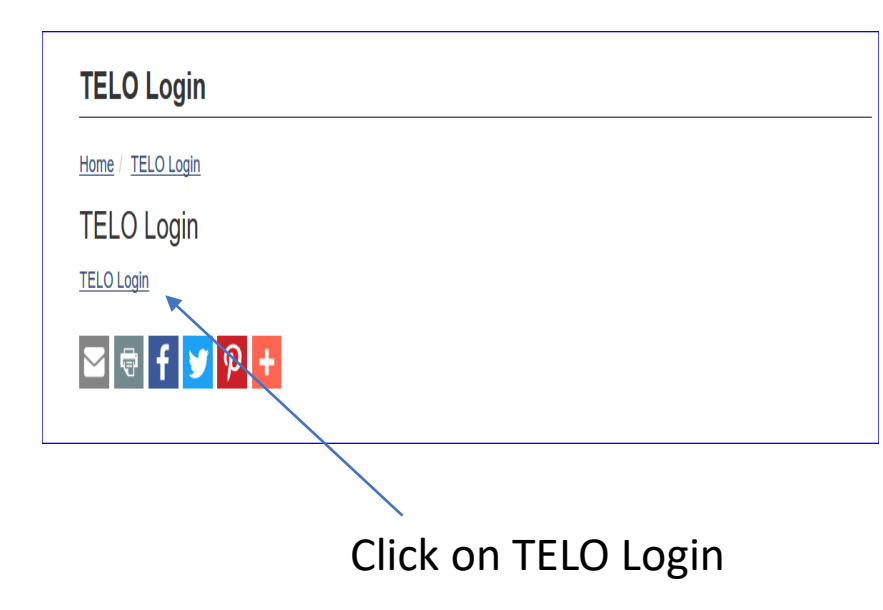

Don't remember your TE code – contact Janet at jdodson@tuitionexchange.org

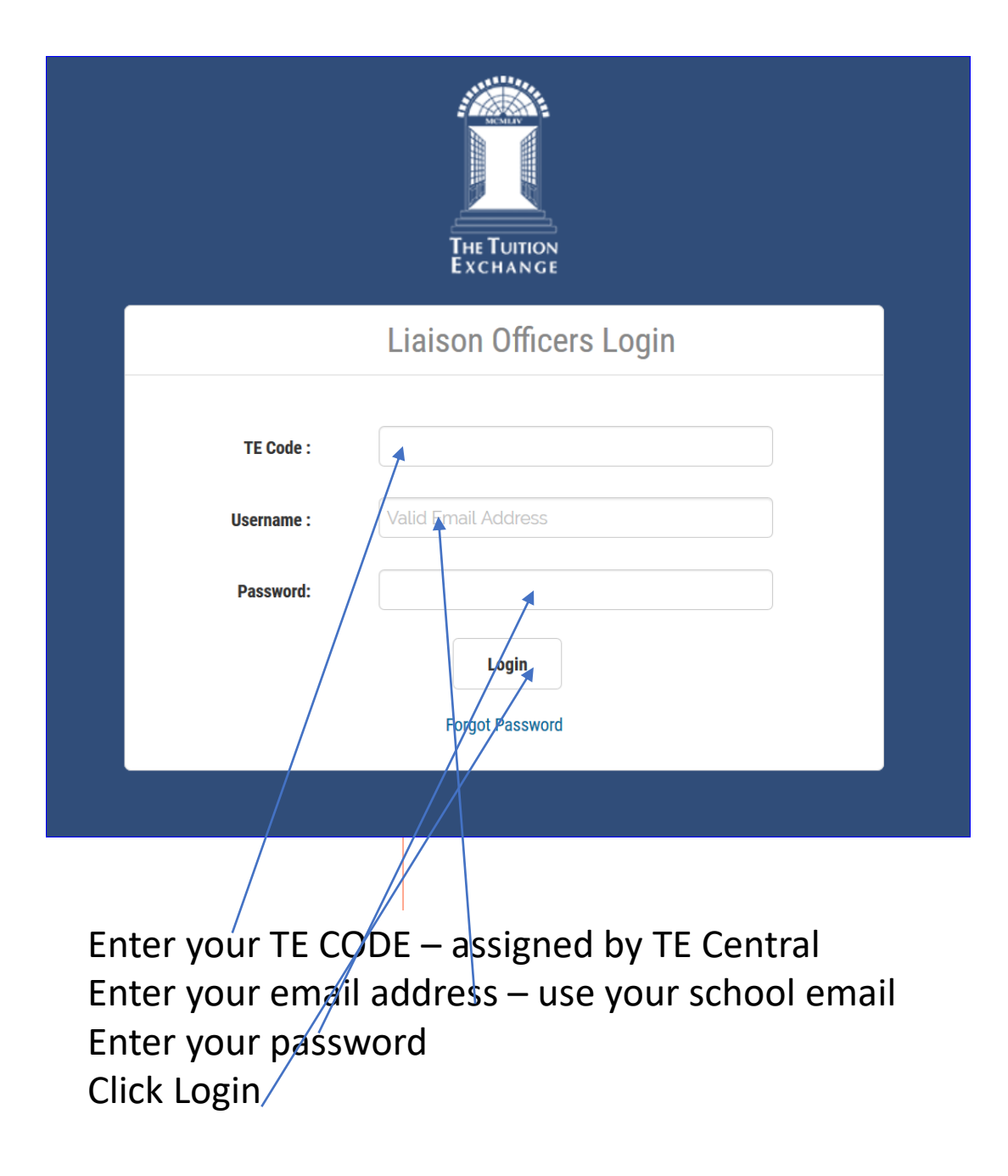

## Forgot your password?

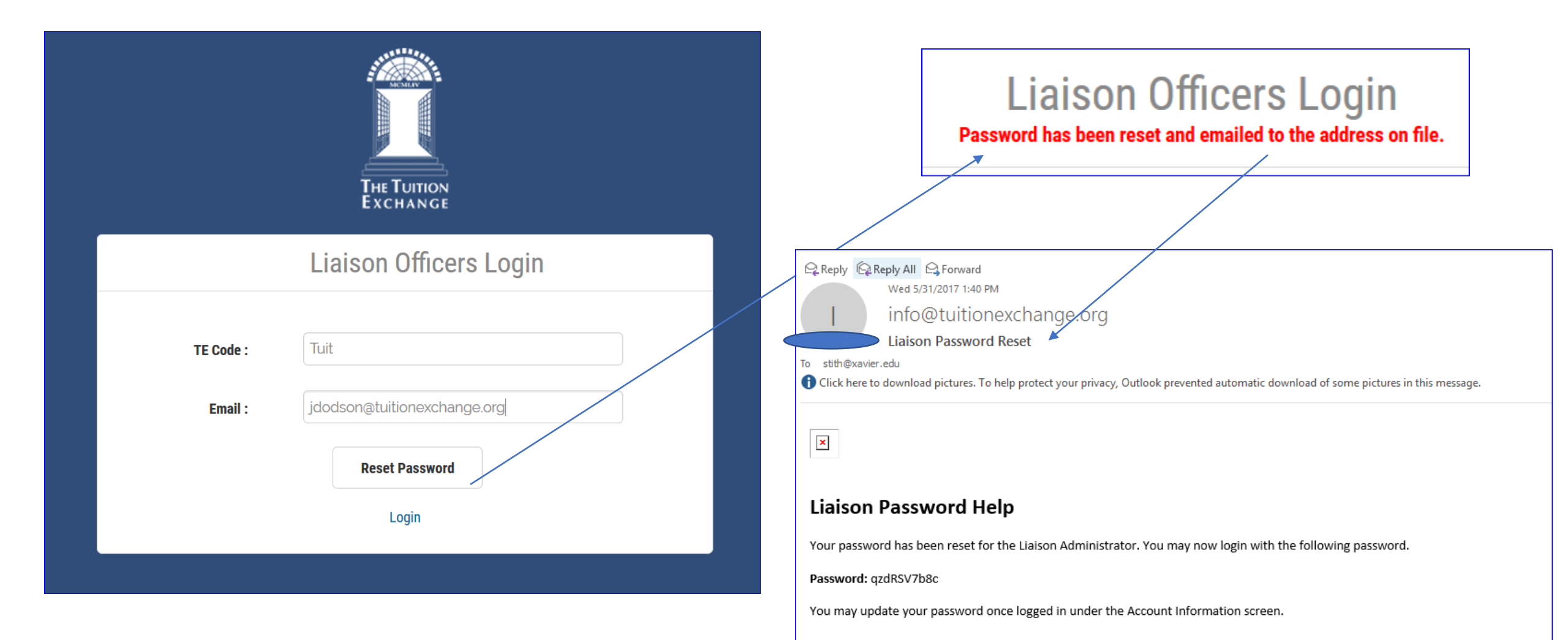